## Отпуск в долг

В ряде торговых предприятий используются долговые тетради, позволяющие вести учет товара, отпускаемого в долг. Кассовое ПО Artix позволяет производить продажу товаров в долг при использовании дополнительного способа оплаты. Идентификация должников ведется посредством карт, принадлежащих покупателям.

1. Для отпуска товаров в долг необходимо при оплате покупки выбрать тип оплаты - в долг.

| Durf             |                        |                                      |                                       | v.4.6.162-6095 | 10.08.20           |
|------------------|------------------------|--------------------------------------|---------------------------------------|----------------|--------------------|
| вырерит          | е тип опла             | гы                                   |                                       |                |                    |
| Код валю         | ты Сокращен            | ие                                   | Наименование                          |                |                    |
| 1                | Руб                    |                                      | Российский рубль                      |                |                    |
| 4                | СБ                     |                                      | Через терминал СберБанка              |                |                    |
| 6                | Долг                   |                                      | В долг                                |                |                    |
|                  |                        |                                      |                                       |                |                    |
|                  |                        |                                      |                                       |                |                    |
|                  |                        |                                      |                                       |                |                    |
|                  |                        |                                      |                                       |                |                    |
|                  |                        |                                      |                                       |                |                    |
|                  |                        |                                      |                                       |                |                    |
|                  |                        |                                      |                                       |                |                    |
|                  |                        |                                      |                                       |                |                    |
|                  |                        |                                      |                                       |                |                    |
|                  |                        |                                      |                                       |                |                    |
|                  |                        |                                      |                                       |                |                    |
|                  |                        |                                      |                                       |                |                    |
| . Перед проведен | нием оплаты прогр      | амма запрашивает ввод                | карты.                                | K2002 1        | 14.13              |
| О Мастер         |                        |                                      |                                       | v.4.6.162-6095 | 10.08.20           |
| ПРОДАЖА          | A № 6                  |                                      |                                       | 1 6            |                    |
|                  |                        |                                      |                                       | LD.            | 20                 |
|                  |                        |                                      |                                       | <b>LJ</b> .    | 20                 |
| БМК БИФИЛ        | 1ЮКС 2.5% 0.5Л         |                                      |                                       | <b>LJ</b> .    | <b>20</b><br>15.20 |
| БМК БИФИЛ        | 1ЮКС 2.5% 0.5Л         |                                      |                                       | <b>1</b> .000  | <b>20</b><br>15.20 |
| БМК БИФИЛ        | ЮКС 2.5% 0.5л          | BROT K                               |                                       | <b>LD.</b>     | 20                 |
| БМК БИФИЛ        | ЮКС 2.5% 0.5Л          | Ввод ка                              | арты                                  | <b>LO.</b>     | 20                 |
| БМК БИФИЛ        | 1ЮКС 2.5% 0.5Л         | <b>Ввод к</b> а<br>Введите           | <b>арты</b><br>карту                  | 1.000          | <b>20</b>          |
| БМК БИФИЛ        | -<br>IЮКС 2.5% 0.5Л    | <b>Ввод ка</b><br>Введите            | <b>арты</b><br>карту                  | 1.000          | 20                 |
| БМК БИФИЛ        | ΙЮКС 2.5% 0.5Л         | <b>Ввод к</b> а<br>Введите           | <b>арты</b><br>карту                  | L3.<br>1.000   | 20                 |
| БМК БИФИЛ        | іюкс 2.5% 0.5л<br>ОК ( | <b>Ввод ка</b><br>Введите<br>Enter)  | <b>арты</b><br>карту<br>Отмена (ESC)  | 1.000          | .20                |
| БМК БИФИЛ        | іюкс 2.5% 0.5л<br>ОК ( | <b>Ввод ка</b><br>Введите<br>Enter)  | <b>арты</b><br>карту<br>Отмена (ESC)  | 1.000          | .20                |
| БМК БИФИЛ        | іюкс 2.5% 0.5л<br>ОК ( | <b>Ввод к</b> а<br>Введите<br>Enter) | <b>арты</b><br>карту<br>Отмена (ESC)  | 1.000          | .20                |
| БМК БИФИЛ        | іюкс 2.5% 0.5л<br>ОК ( | <b>Ввод ка</b><br>Введите<br>Enter)  | <b>арты</b><br>карту<br>Отмена (ESC)  | 1.000          | .20                |
| БМК БИФИЛ        | іюкс 2.5% 0.5л<br>ОК ( | <b>Ввод ка</b><br>Введите<br>Enter)  | арты<br>карту<br>Отмена (ESC)         | 1.000          | .20                |
| БМК БИФИЛ        | іюкс 2.5% 0.5л<br>ОК ( | <b>Ввод ка</b><br>Введите<br>Enter)  | арты<br>карту<br>Отмена (ESC)<br>Полу | 1.000 15       | 20<br>15.20<br>.20 |

3. После указания карты оплата в долг будет записана в чек:

| О Мастер                                                         | касса 1 14:15<br>v.4.6.162-6095 10.08.20 |
|------------------------------------------------------------------|------------------------------------------|
| ТРОДАЖА № 6                                                      |                                          |
| БМК БИФИЛЮКС 2.5% 0.5Л                                           | 1.000 15.20                              |
|                                                                  |                                          |
|                                                                  |                                          |
|                                                                  | Итого: 15.20                             |
| 3 долг                                                           | 15.20                                    |
|                                                                  |                                          |
|                                                                  | Получено: 15.20                          |
|                                                                  | Сдача: <b>0.00</b>                       |
| а того чтобы осуществить оплату и закрыть чек нажмите кнопку "За | крыть чек". Программа закроет документ п |
| Мастер                                                           | v.4.6.162-6095 10.08.20                  |
| РОДАЖА № 6                                                       |                                          |
| МК БИФИЛЮКС 2.5% 0.5Л                                            | 1.000 15.20                              |
|                                                                  |                                          |
|                                                                  |                                          |
|                                                                  |                                          |
|                                                                  |                                          |
|                                                                  | Итого: 15.20                             |
|                                                                  | MICIO: 13.20                             |
| 3 долг                                                           | 15.20                                    |
|                                                                  |                                          |
|                                                                  | Получено: 15.20                          |
|                                                                  |                                          |

| 5. | Если для указанной карты программа не найдет данные о клиенте, то на экран будет выведен | но сообщени | ие:   |
|----|------------------------------------------------------------------------------------------|-------------|-------|
|    |                                                                                          | kacca 1     | 14.14 |

| 🖸 Мастер          |              |           |          | KaC<br>v.4.6.1 | cal 14:14<br>52-6095 10.08.20 |
|-------------------|--------------|-----------|----------|----------------|-------------------------------|
| продажа           | <b>№</b> 6   |           |          | 1              | 5.20                          |
| БМК БИФИЛІ        | OKC 2.5% 0.! | бл        |          | 1.00           | 0 15.20                       |
|                   |              |           |          |                |                               |
|                   |              | Оши       | бка      |                |                               |
|                   |              | Клиент не | е найден |                |                               |
|                   |              | OK (E     | nter)    |                | 15.20                         |
|                   |              |           |          |                |                               |
|                   |              |           |          |                |                               |
|                   |              |           |          | Получено       | o: 0.00                       |
| Скидка: <b>О.</b> | 00           |           |          | К оплате: 1    | 5.20                          |

Для того, чтобы закрыть сообщение, нажмите кнопку "Ввод". Карта не будет добавлена в чек, оплату в долг выполнить невозможно.

6. Если настройками программы предусмотрена проверка лимита покупки на карте и сумма чека превышает заданный лимит, то на экран выводится сообщение о том, что лимит оплаты превышен. Карты в чек добавить нельзя.

| 🔷 Мастер              |               |       |              | ка<br>v.4.6.       | cca 1 14:14<br>162-6095 10.08.20 |
|-----------------------|---------------|-------|--------------|--------------------|----------------------------------|
| ПРОДАЖИ               | A № 6         |       |              |                    | .5.20                            |
| БМК БИФИ.             | ЛЮКС 2.5% 0.! | 5Л    |              | 1.0                | 00 15.20                         |
|                       |               |       |              |                    |                                  |
|                       |               |       | Ошибка       |                    |                                  |
|                       |               | Превы | шен лимит оп | латы               |                                  |
|                       |               |       | OK (Enter)   |                    | 15.20                            |
|                       |               |       |              |                    |                                  |
|                       |               |       |              |                    |                                  |
| Получено: <b>0.00</b> |               |       |              |                    |                                  |
| Скидка: 0             | 0.00          |       |              | К оплате: <b>1</b> | 5.20                             |

Для того, чтобы закрыть окно, нажмите кнопку "Ввод". Карта не может быть добавлена в чек. Для совершения покупки необходимо выбрать оплату в долг повторно и указать другую карту или выбрать другой способ оплаты.

7. Если по какой-либо причине оплату в долг необходимо отменить, то из режима подытога необходимо перейти в режим формирования товарной части чека.

| 🖸 Мастер |                                  |                  |                 | касса 1<br>v.4.6.162-6095 | 14:18<br>10.08.2 |
|----------|----------------------------------|------------------|-----------------|---------------------------|------------------|
| ПРОДАЖ   | KA № 7                           |                  |                 |                           |                  |
| молочнь  | ІЙ ДЕСЕРТ ДАНС                   | ОН ДАНИССИМО С Т | ворожным кремом | 12                        | 4.90             |
|          |                                  | Выберите         | е действие      |                           |                  |
|          | Отменить оплату?<br>В долг 24.90 |                  |                 |                           |                  |
| В долг   | Да                               | (Enter)          | Het (ESC)       | 24.                       | 90<br>4.90       |
|          |                                  |                  |                 |                           |                  |
|          |                                  |                  | Получе          | ено: 24.                  | 90               |
|          |                                  |                  | Сдач            | ia: <b>0.(</b>            | )0               |

Для отмены оплаты в долг нажмите "Ввод". Для того, чтобы сохранить оплату в долг нажмите "Отмена".